## ดู่มือการทำ Port Forward ที่ Router ``3COM″

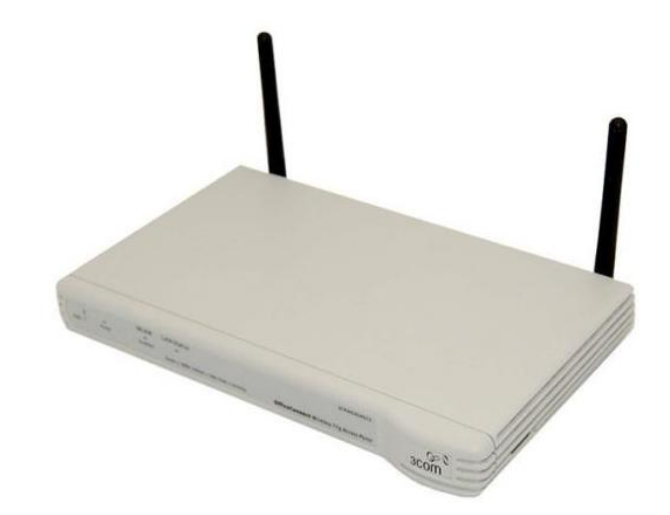

## คู่มือการทำ Port Forward ที่ Router ``3COM"

การทำให้ DVR ดูทางอินเตอร์เน็ทได้นั้น ต้องทำ 1.สมัครและสร้าง Host name กับ DynDNS.com (ดูขั้นตอนลงทะเบียนฯ) อย่าลืมจดชื่อโฮส ชื่อผู้ใช้ และระหัสผ่าน ที่ลงทะเบียนกับ DynDNS ด้วย 2.เซ็ท DVR แต่ละตัว แต่ละรุ่น วิธีการจะคล้ายๆกัน (ดูการเซ็ท DVRฯ) อย่าลืมจดเลขไอพี และเลขพอร์ทของดีวีอาร์ มาด้วย 3.การทำ Port Forward และทำ DDNS ที่ Router อุปกรณ์และบริการ ที่ต้องใช้ 1.อินเตอร์เน็ทความเร็วสูง 2.Router และอุปกรณ์ครบชุด 3.คอมพิวเตอร์ที่มีพอร์ทแลน (ใช้เสร็จถอดออกได้)

|                                                                                              | File E                                                               | Edit Vier                                           | w Fa             | vorites           | Tools     | Help   |                                         |              |
|----------------------------------------------------------------------------------------------|----------------------------------------------------------------------|-----------------------------------------------------|------------------|-------------------|-----------|--------|-----------------------------------------|--------------|
|                                                                                              | 🗘 Back                                                               | < <b>▼</b> ⇒                                        | - 🕅              | 1                 | Q         | Search | 📓 Favorites                             |              |
|                                                                                              | Address                                                              | : 🙋 http                                            | ://192.          | 168.1.1           |           |        |                                         |              |
| ก่อนอื่นคุณต้อง                                                                              | ก่อนอื่นคุณต้องต่อสายแลนจาก Router เข้ากับ Computer ที่คุณใช้ตั้งค่า |                                                     |                  |                   |           |        |                                         |              |
| เปิดเราเตอร์ แล                                                                              | ะเปิดคอม                                                             | มฯ พอคอ:                                            | มฯ ขึ้นเ         | หน้าจอพร้         | ร้อมใช้ง′ | านแล้ว |                                         |              |
| เปิด My Compเ                                                                                | uter (ดะเ                                                            | บิ้ลคล็กที่                                         | Му Со            | omputer           | )         |        |                                         |              |
| ตรงช่อง Address ให้พิมพ์เลขไอพีของ Router (ไม่รู้เลขของ Router ดู หาเลข IP ของ<br>Router)    |                                                                      |                                                     |                  |                   |           | P ของ  |                                         |              |
| ถ้ายังไม่ถูกเปลี่ยนเป็นเลขอื่น จะเป็นเลข                                                     |                                                                      |                                                     |                  |                   |           |        |                                         |              |
| 192.168.1.1 แล้วกดปุ่ม Enter ที่ Keyboard                                                    |                                                                      |                                                     |                  |                   |           |        |                                         |              |
| 192.100.1.1 %                                                                                | ดาบดบ่า                                                              | Enter 11                                            | кеуро            | ard               |           |        |                                         |              |
| Enter Syster                                                                                 | ล เกิดบุม<br>m Passv                                                 | vord                                                | кеуро            | ard               |           |        |                                         |              |
| Enter Syster                                                                                 | ด เกิดบุม                                                            | vord<br>System                                      | Keydo<br>I Passw | ord               |           | (defa  | ault: <b>admin</b> )                    |              |
| Enter Syster                                                                                 | ด เกิดบุม<br>m Passv                                                 | vord<br>System                                      | Keybo<br>Passw   | ord .             | Can       | (defa  | ault: <b>admin</b> )                    |              |
| Enter Syster                                                                                 | ด เกิดบุม<br>m Passv<br>The pass                                     | System                                              | Passw            | ord <b>Log in</b> | Can       | (defa  | ault: <b>admin</b> )<br>an't remember t | he password. |
| Enter Syster                                                                                 | ด เกิดบุม<br>m Passv                                                 | System                                              | Passw            | ord <b>Log in</b> | Can       | defa   | ault: <b>admin</b> )<br>an't remember t | he password. |
| T92.108.1.1 แ<br>Enter System<br>Note:<br>จะให้ใส่ Passwo                                    | ิ มาตบุม<br>m Passv<br>The pass<br>ord ของ                           | enter vi<br>vord<br>System<br>sword is ca<br>Router | Passw            | ord <b>Log in</b> | Can       | (defa  | ault: <b>admin</b> )<br>an't remember t | he password. |
| T92.108.1.1 แ<br>Enter System<br>Note:<br>จะให้ใส่ Passwo<br>System Passwo                   | ิ มาตบุม<br>m Passv<br>The pass<br>ord ของ<br>ord = ac               | System<br>sword is ca<br>Router<br>dmin             | Passw            | ord <b>Log in</b> | Can       | defa   | ault: <b>admin</b> )<br>an't remember t | he password. |
| 192.108.1.1 แ<br>Enter Syster<br>Note:<br>จะให้ใส่ Passw<br>System Passw<br>แล้วคลิ๊ก Log ir | ล เกิดบุม<br>m Passv<br>The pass<br>ord ของ<br>ord = ac<br>า         | vord<br>System<br>sword is ca<br>Router<br>dmin     | Passw            | ord <b>Log in</b> | Can       | (defa  | ault: <b>admin</b> )<br>an't remember t | he password. |

ดั้งให้ใช้ Internet ได้ต้องมีข้อมูลต่อไปนี้

1.รู้ว่าใช้ Internet ของค่ายไหน หรือรู้ VCI, VPI, PPPoE หรือ PPPoA, LLC หรือ VC

2.รู้ User name และ Password ในการใช้ Internet

ถ้าใช้ Internet ได้อยู่แล้วก็ข้ามไป ทำ Port Forward เลย

## ถ้าเราเตอร์ใหม่ และต้องการตั้งค่าให้ใช้อินเตอร์เน็ท

| fficeCor                        | nect <sup>®</sup> ADSL Wireless 11g Firewall Router                                        |
|---------------------------------|--------------------------------------------------------------------------------------------|
| Country                         | Selection                                                                                  |
|                                 |                                                                                            |
| Please select a                 | a country to configure the Router for your location:                                       |
|                                 | Select Country                                                                             |
| Warning: Afte<br>Router to Fact | r applying this setting you will only be able to change it by resetting t<br>ory Defaults. |
|                                 | -                                                                                          |
|                                 | A                                                                                          |

Router ใหม่ หลังจาก Log in แล้วจะให้เลือกประเทศ ถ้าคุณอยู่ประเทศไทยก็เลือก Thailand

คลิ๊ก Apply

ข้อมูลที่ต้องใช้ในการตั้งค่าให้ใช้ Internet

- 1.ใช้อินเตอร์เน็ทของค่ายไหน TOT, True, TT&T เป็นต้น
- (อาจเป็นเลขอื่นๆ โทรถามผู้ใหบริการอินเตอร์เน็ท หรือดูจากตัวเก่าแล้วจดไว้)
- VPI = เลขอะไร (True, TOT, TT&T, CAT, Samart, CSLox = 0)
- VCI = เลขอะไร (True=100, TOT=32, TT&T=33, CAT,Samart,CSLox = 35)

2.Connection Type

PPPoA หรือ PPPoE

Encapsulation Mode = LLC หรือ VC-Mux หรือ VC

3.User name และ Password สำหรับใช้อินเตอร์เน็ท

การตั้งค่าใน Router ให้ดูคู่มือของ Router แต่ละรุ่นจะละเอียดกว่า หรือโทรถามผู้ให้บริการ Internet

หลังจากตั้งค่าให้ใช้อินเตอร์เน็ทได้แล้ว (ถ้ายังไม่มีโฮสเนม ลองสมัคร DynDNS)

## มาทำ Port Forward

คลิ๊กแทบ Virtual Servers ( Firewall > Virtual Servers )

จะปรากฏหน้าต่าง รูปนี้

| (F<br>C P<br>I | irewall)<br>rivileges UF<br>Special Applicat | L Filter Con<br>ions Virtual Se<br>Popular se | tent Filter<br>rvers DMZ<br>arvers select | Server Conti<br>Schedule<br>one | rol<br>Rules<br>Add |    |
|----------------|----------------------------------------------|-----------------------------------------------|-------------------------------------------|---------------------------------|---------------------|----|
|                | LAN IP<br>Address                            | Description                                   | Protocol<br>Type                          | LAN<br>Port                     | Public<br>Port      | En |
| 2              | 192.168.1                                    |                                               | TCP 💌                                     |                                 |                     | 3( |
| 2              | 192.168.1.                                   |                                               |                                           |                                 |                     |    |
| 3              | 192.168.1.                                   |                                               | TCP                                       |                                 |                     |    |

จะปรากฏหน้าต่างดังรูป

LAN IP Address = เลขไอพีของดีวีอาร์ ตัวอย่าง = 192.168.1.10

Description = รายละเอียด / ชื่อ เช่น CCTV, DVR เป็นต้น

Protocol Type = TCP (รูปแบบของการสื่อสาร DVR AVTECH ใช้ TCP)

LAN Port = เลขพอร์ทของดีวีอาร์ ตัวอย่าง = 888 (ของคุณเลขอะไรก็ตามนั้น)

Public port = เลขพอร์ทของดีวีอาร์ ตัวอย่าง = 888 (ของคุณเลขอะไรก็ตามนั้น)

แล้วติ๊กถูกใต้ Enabled

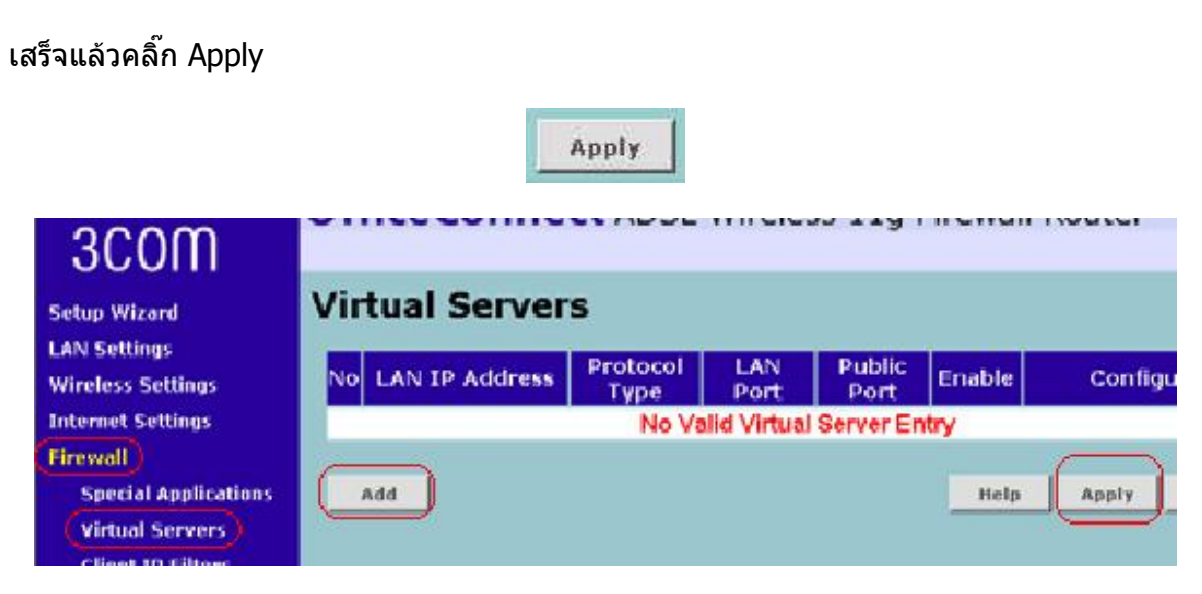

บางรุ่นหน้าตาเป็นแบบนี้

คลิ๊ก Add แล้วอย่างอื่นจะเหมือนกัน

เสร็จแล้วอย่าลืม Apply

DMZ (ถ้ามีอุปกรณ์ทำ Port Forward อุปกรณ์เดียว เช่น DVR ตัวเดียว ถ้ามีหลายอุปกรณ์ไม่ต้อง ทำ)

คลิ๊กแทบ DMZ ( Firewall > DMZ )

จะปรากฏหน้าต่างดังรูปนี้

แล้วคลิ๊กถูกหน้า Enable 1-to-1 NAT

| PC P                       | rivileg                         | vall)<br>es  | URL           | Filte     | r          | Co     | ntent Filter Serve   |
|----------------------------|---------------------------------|--------------|---------------|-----------|------------|--------|----------------------|
| 1                          | spe                             | естат жрр    | ncatio        | ons       | VIP        | tuar s | ervers DMZ Sc        |
| 1-                         | to-1 №                          | NAT          |               |           |            |        |                      |
| V                          | Enabl                           | e 1-to-1     | NAT           |           |            |        |                      |
| - Alter                    |                                 |              | <u> </u>      |           |            |        |                      |
| IP                         | Addre                           | ss of Vir    | tual D        | M7 H      | nst        |        |                      |
|                            | Publ                            | ic IP A      | ddre          | 55        |            |        | Client PC IP Addres  |
| 1                          | 0.0.0                           | .0           |               |           |            |        | 192.168.1            |
| 2                          | 0                               | . <u>[</u> 0 | 0.            |           | 0          |        | 192.168.1.0          |
| з                          | 0                               |              | 0             |           | .0         |        | 192.168.1.0          |
| itup V<br>IN Sie<br>ireles | vizard<br>ttings<br>ss Settings |              | MZ<br>nable ( |           | NE)@D      | ISABLE |                      |
| ewa                        | D                               |              | P Addre:      | s of Virt | ual IDMZ I | Host   |                      |
| Spe                        | cial Applic                     | ations       | Pub           | IC IP A   | ddress     |        | Client PC IP Address |
| Clie                       | nt IP Filter                    | ns d         | 0.0.0         |           | 6          | 6      | 192.168.1.0          |
| MAG                        | Address                         | Filtering    | 0             | -10-      | 10         | - 0    | 192.168.1 0          |
| DM2                        | 9                               |              | 0             | jo I      | 0          | .0     | 192.160.1 0          |
| lvanc                      | ed                              |              | D             | 0         | 0          | 0      | 192.168.1 0          |
| atus                       | and Logs                        |              | 0             | jo.       | jo.        | 0      | 192.168.1 0          |
|                            | and cods.                       |              | 0             | jo.       | j0         | 0      | 192.168.1.0          |
| ppor                       | t/Feedbac                       | k e          | 0             | p         | j0         | 0      | 192.168.1 0          |
|                            |                                 |              |               |           |            |        |                      |

บางรุ่นหน้าดาจะเป็นแบบนี้

Public IP Address = เลข IP ที่ Router ได้รับ ณ ตอนนั้น จะเปลี่ยนไปเลื่อยๆ ทุกวัน/ทุกครั้งที่ เปิด Router

Client PC IP Address = เลขไอพีของดีวีอาร์ ดัวอย่าง = 192.168.1.10 (ใส่เฉพาะ 10)

แล้วคลิ๊ก Apply

คลิ๊ก Advanced > DDNS

จะปรากฏหน้าต่าง รูปนี้

| Setup Wizard<br>LAN Settings | Dynamic D      | omain Name Server (DDN |
|------------------------------|----------------|------------------------|
| Wireless Settings            | DDNS Configura | tion                   |
| Internet Settings            | Dynamic DNS    | C Enable Disable       |
| Firewall                     | Provider       | (DynDNS.org -)         |
| Advanced)                    | Domain Name    |                        |
| Routing                      | Account        |                        |
| (DDNS)                       | Account        | [                      |
| SNMP                         | Password       | ų                      |
| System Tools                 |                |                        |
| Status and Logs              |                | Help                   |

Provider = คุณใช้บริการ DDNS ของค่ายไหน ตัวอย่างใช้ DynDNS.org

Domain Name = ชื่อโฮส ที่ลงทะเบียนไว้กับ www.dyndns.com

ACCOUNT (User name) = ชื่อที่ลงทะเบียนไว้กับ www.dyndns.com

Password = ระหัสผ่านที่ลงทะเบียนไว้กับ www.dyndns.com

เสร็จแล้ว Apply

\*\*\*\*\*\*

ให้คนที่อยู่ Internet คนละ Account ลองเข้ามาดู

ที่คอมฯเครื่องที่จะดูทางอินเตอร์เน็ท

เปิดอินเตอร์เน็ท

ตรงช่อง Address ให้ใส่

http://hostname.dyndns.org:888

แล้ว Enter

Credit by CCTV4YOU.com